#### Министерство науки и высшего образования Российской Федерации

Федеральное государственное бюджетное образовательное учреждение высшего образования «Воронежский государственный технический университет»

Кафедра конструирования и производства радиоаппаратуры

## МЕТОДИЧЕСКИЕ УКАЗАНИЯ

к выполнению лабораторных работ по дисциплине "Электротехника и электроника" для студентов направления подготовки 11.03.03 «Конструирование и технология электронных средств», (профиль «Проектирование и технология радиоэлектронных средств») всех форм обучения

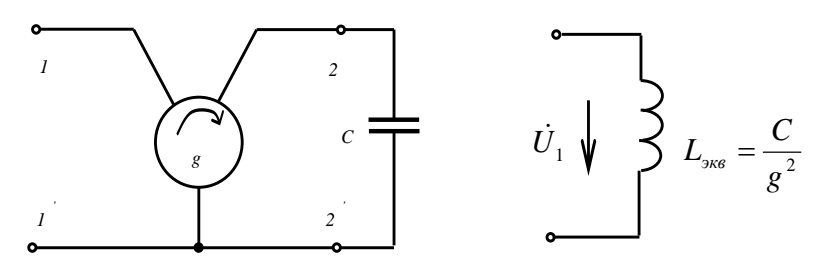

Воронеж 2021

#### Составители: асс. А.С. Костюков д-р техн. наук А.В. Башкиров

Методические указания к выполнению лабораторных работ по дисциплине «Электротехника и электроника» для студентов направления подготовки 11.03.03. «Конструирование и технология электронных средств», (профиль «Проектирование и технология радиоэлектронных средств») всех форм обучения / ФГБОУ ВО «Воронежский государственный технический университет»; сост.: А.С. Костюков, А.В. Башкиров. Воронеж: Изд-во ВГТУ, 2021. 24 с.

Издание соответствует требованиям Федерального государственного образовательного стандарта высшего образования по направлению 11.03.03 «Конструирование и технология электронных средств», профилю «Проектирование и технология радиоэлектронных средств», дисциплине «Электротехника и электроника».

Методические указания подготовлены в электронном виде в текстовом редакторе MS Word 2007 и содержатся в файле ELTEH1.pdf

Табл. 1. Ил.9. Библиогр.: 2 назв.

УДК ББК

Рецензент - О. Ю. Макаров, д-р техн. наук, проф. кафедры конструирования и производства радиоаппаратуры ВГТУ

Издается по решению редакционно-издательского совета Воронежского государственного технического университета

#### ЛАБОРАТОРНАЯ РАБОТА 1 ГАРМОНИЧЕСКОЕ НАПРЯЖЕНИЕ И ТОК В ЭЛЕМЕНТАХ ЦЕПИ R, L, C И ИХ ПОСЛЕДОВАТЕЛЬНОМ СОЕДИНЕНИИ

Цель работы - изучить взаимосвязь гармонических токов и напряжений в элементах цепи и их последовательном соединении.

#### ЛАБОРАТОРНОЕ ЗАДАНИЕ

1. Подключите к плате исследуемой цепи (рис. 9) источник напряжения, вольтметр, микроамперметр, коммутатор. Кривыми линиями на рис. 9 показаны соединительные провода с однополюсными вилками. Соедините со стендом генератор АНР 1001 и осциллограф. Откалибруйте измерительные приборы, подготовьте их к измерениям.

На выходе генератора установите такое напряжение, чтобы ток в цепи был равен 1 мА.

Переключатель режимов синхронизации лабораторного стенда установите в положение синхронизации от блока усилителя «БУ» Запишите значения параметров цепи, указанные на плате.

2. На частоте  $f_1 = 40$  кГц вычислите реактивные сопротивления емкости  $X_C$ , индуктивности  $X_L$  и полное сопротивление последовательной RLC цепи Z. Результаты расчета внесите в табл. 1.

Таблица 1

| R, Ом | $X_L$ , Ом | Х <sub>С</sub> , Ом | Ζ, Ом |
|-------|------------|---------------------|-------|
|       |            |                     |       |

Сопротивления элементов цепи

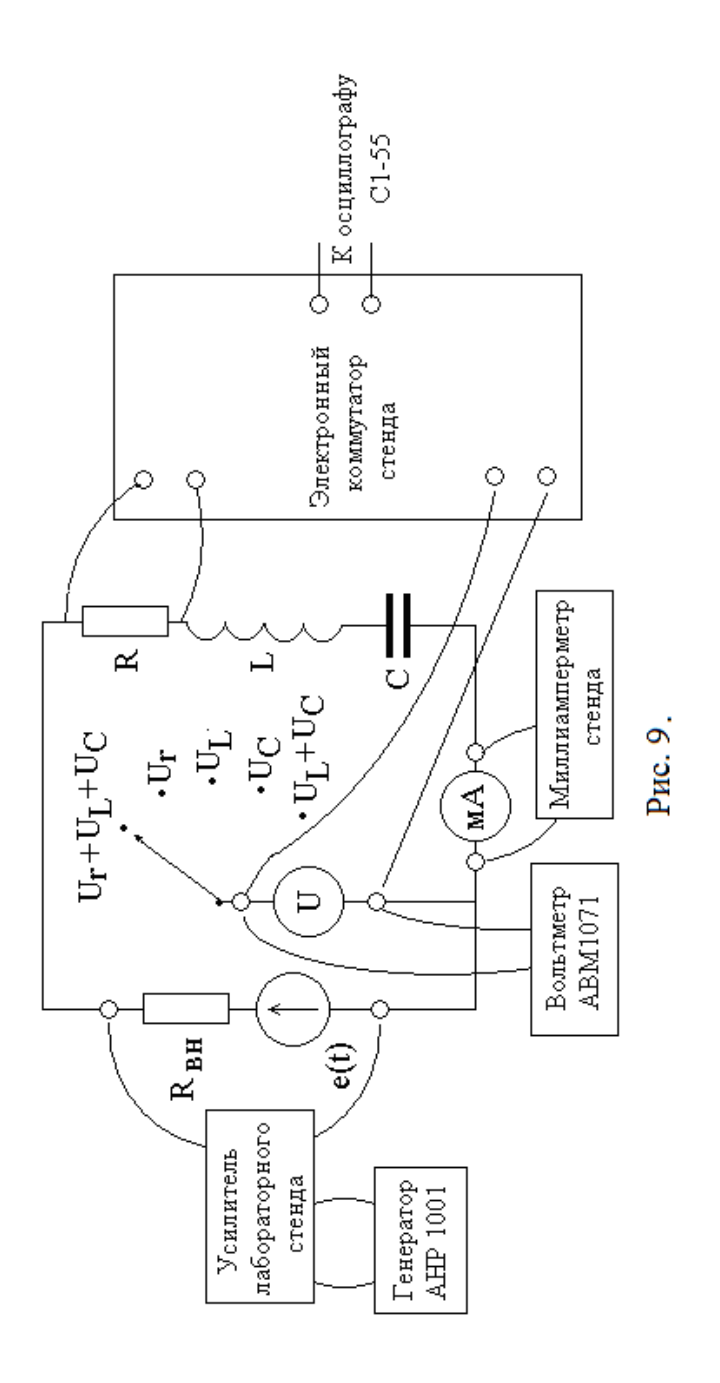

3. Измерьте напряжения и ток в цепи.

3.1. Устанавливая переключатель вольтметра на сменной панели стенда поочередно в положения  $U_R$ ,  $U_L$ ,  $U_C$ ,  $U_R+U_L+U_C$ , измерьте соответствующие напряжения и ток в цепи I. Результаты занесите в табл. 2.

Таблица 2

Ток и напряжения в цепи

| Величина  | I, | $U_R$ , | $U_L$ , | U <sub>C</sub> , | U, | U <sub>BBIH</sub> , | δ,% |
|-----------|----|---------|---------|------------------|----|---------------------|-----|
|           | мА | В       | В       | В                | В  | В                   |     |
| Измерения |    |         |         |                  |    |                     |     |
| Расчет    |    |         |         |                  |    | -                   | -   |

3.2. Вычислите, исходя из измеренных значений U<sub>R</sub>, U<sub>L</sub>, U<sub>C</sub>, и занесите в табл. 4 значение напряжения U<sub>выч</sub> на последовательном соединении элементов R,L,C. Сопоставьте U и U<sub>выч</sub>, определите относительную погрешность  $\delta = |U_{\text{выч}} - U|/U$ . Если ошибка превышает 15-20 %, уточните результаты измерений.

3.3. Для измеренного общего напряжения U и известных сопротивлений элементов цепи (табл. 3) вычислите значения тока I, напряжений на элементах цепи  $U_R$ ,  $U_L$ ,  $U_C$  и внесите их в табл. 2. Сравните результаты расчетов и измерений.

3.4. По величинам U и I определите полное сопротивление цепи Z<sub>изм</sub> и сопоставьте его с вычисленным значением Z из табл. 3. Определите относительную погрешность определения сопротивления

$$\delta_{z} = |Z - Z_{\mu_{3M}}| / Z_{\mu_{3M}}. \tag{1}$$

4. Измерьте фазовые соотношения между гармоническими колебаниями в цепи.

4.1. Переключатель установите в положение  $(U_R+U_L+U_C)$ .

4.2. Подайте на входы коммутатора напряжений опорный

сигнал (напряжение источника U) и напряжение на резисторе U<sub>R</sub>. Осциллограф подключите к выходу коммутатора и установите **режим внешней синхронизации** от блока усилителей БУ.

Получите устойчивое изображение на экране двух гармонических колебаний, сдвинутых во времени.

Разберитесь, какой осциллограмме соответствует напряжение U, а какой U<sub>R</sub>. Измерьте по экрану период колебаний T и сдвиг во времени  $\Delta t_R$  напряжения U<sub>R</sub> относительно U, определите знак  $\Delta t_R$  (если U<sub>R</sub> опережает по фазе U, то величина  $\Delta t_R$  отрицательна, а иначе положительна).

Определите сдвиг фаз  $\phi_R$  между U<sub>R</sub> и U по формуле

$$\varphi_{\rm R} = -\omega \times \Delta t_{\rm R}. \tag{2}$$

Результат занесите в табл. 5.

4.3. Вместо  $U_R$  подайте на вход коммутатора напряжение на индуктивности  $U_L$  и аналогично предыдущему измерьте смещение по времени  $\Delta t_L$  и сдвиг фаз  $\phi_L$  между  $U_L$  и U. Результат внесите в табл. 3.

Таблица 3

| Сдвиг фаз   | <i>ф</i> <sub>R</sub> , рад | $\phi_L$ , рад | $\phi_C$ , рад |
|-------------|-----------------------------|----------------|----------------|
| Эксперимент |                             |                |                |
| Расчет      |                             |                |                |

Фазовые соотношения

4.4. Аналогично вместо  $U_L$  подайте на вход коммутатора напряжение на емкости  $U_C$ , измерьте смещение по времени  $\Delta t_C$  и сдвиг фаз  $\phi_C$  между  $U_C$  и U, запишите полученное значение в табл. 5.

4.5. Используя значения сопротивлений в табл. 3, проведите **расчет** сдвигов фаз  $\phi_R$ ,  $\phi_L$ ,  $\phi_C$  между напряжениями на элементах и общим напряжением цепи, результаты занесите в табл. 3. Сравните результаты. 4.5. Полагая начальную фазу источника напряжения равной нулю, определите по результатам измерений из табл. 5 начальные фазы тока  $\psi_i$  в цепи и напряжений на резисторе  $\psi_R$ , катушке индуктивности  $\psi_L$  и конденсаторе  $\psi_C$ . Занесите их в табл. 4.

Таблица 4

Начальные фазы колебаний

| ψ <sub>e</sub> , рад | ψі, рад | $\psi_R$ , рад | $\psi_L$ , рад | ψ <sub>C</sub> , рад |
|----------------------|---------|----------------|----------------|----------------------|
| 0                    |         |                |                |                      |

4.6. По результатам измерений определите сдвиг фаз ф между общим напряжением и током в цепи.

4.7. Проанализируйте полученные результаты. При больших (более 15-20 %) погрешностях повторите измерения.

5. По результатам измерений в пунктах 3 и 4 с помощью линейки и транспортира постройте векторную диаграмму тока I и напряжений U<sub>R</sub>, U<sub>L</sub>, U<sub>C</sub>, U. Сложите графически векторы U<sub>R</sub>, U<sub>L</sub> и U<sub>C</sub>. Сравните результат с вектором U.

6. Тремя способами вычислите среднюю мощность, потребляемую цепью от источника:

Р<sub>1</sub> - по величинам напряжения U и тока I с учетом сдвига фаз между ними;

P<sub>2</sub> - по величине тока I и значениям сопротивлений элементов цепи;

P<sub>3</sub> - по значениям напряжений на элементах и их сопротивлениям.

Определите среднее значение потребляемой мощности

$$P_{cp} = (P_1 + P_2 + P_3)/3. \tag{3}$$

Результаты занесите в табл. 5.

Если возникают значительные погрешности, проанализи-

#### руйте возможные причины.

Таблица 5

Потребляемая мощность

| Р <sub>1</sub> , Вт | Р2, Вт | Р <sub>3</sub> , Вт | Р <sub>ср</sub> , Вт |
|---------------------|--------|---------------------|----------------------|
|                     |        |                     |                      |

#### ДЛЯ ПЫТЛИВЫХ

7. Увеличьте частоту источника до  $f_2=80$  кГц. Изменяя уровень сигнала источника, добейтесь, чтобы ток в цепи остался прежним.

Измерьте напряжение U на последовательном соединении и сдвиг фаз  $\varphi$  между напряжением и током в цепи. По резуПльтатам измерений вычислите модуль полного сопротивления цепи Z и потребляемую мощность P. Результаты занесите в табл. 6 и сравните с полученными ранее на частоте  $f_1$ .

Таблица 6

Результаты измерений на частоте f<sub>2</sub>

| I мА | U B | ф рад | Z Ом | Р Вт |
|------|-----|-------|------|------|
|      |     |       |      |      |

8. При экспериментальном значении напряжения цепи U из табл. 8 на частоте 80 кГц проведите расчет сопротивления цепи Z, тока I, сдвига фаз φ и мощности P. Сравните результаты расчета и эксперимента.

#### ЛАБОРАТОРНАЯ РАБОТА 2 ПОСЛЕДОВАТЕЛЬНЫЙ КОЛЕБАТЕЛЬНЫЙ КОНТУР

Цель работы - изучить резонансные и частотноизбирательные свойства и характеристики последовательного колебательного контура.

#### ЛАБОРАТОРНОЕ ЗАДАНИЕ

1. Подключите к сменной плате исследуемой цепи, схема которой показана на рис. 23, источник напряжения и миллиамперметр. Соедините генератор с входом блока усилителей стенда. Установите тумблер Т1 в положение 2 и тумблер Т2 в положение 1.

# Все измерения проводите при подключенном к емкости контура вольтметре ВК7-26.

Изменяя частоту генератора в интервале 120-150 кГц, добейтесь максимального тока в контуре при постоянном уровне входного сигнала. Установите на выходе источника напряжения усилителя стенда уровень сигнала, при котором максимальный ток в контуре будет не более 5 мА.

2. Измерьте резонансную частоту контура.

Отключите добавочное сопротивление R1 (тумблер T1 установите в положение 2) и сопротивление нагрузки R2 (тумблер T2 - в положение 1). Изменяя частоту генератора, добейтесь максимального тока в контуре, сохраняя постоянным уровень входного сигнала. По шкале генератора определите значение резонансной частоты  $f_0$ .

3. Исследуйте зависимость от частоты тока и входного сопротивления последовательного колебательного контура.

Не меняя положение тумблеров T1 и T2, измерьте ток в цепи при неизменном входном напряжении на частотах от  $0.9f_0$  до  $1.1f_0$  с шагом не более 1 кГц (всего 20-30 точек).

Определите абсолютную расстройку контура на каждой из частот. Результаты занесите в табл. 7 с соответствующим числом столбцов.

По результатам измерений вычислите входное сопротивление контура на каждой из частот и запишите полученные значения в табл. 14. Постройте графики зависимостей I(Δf) и Z(Δf). Проанализируйте полученные результаты.

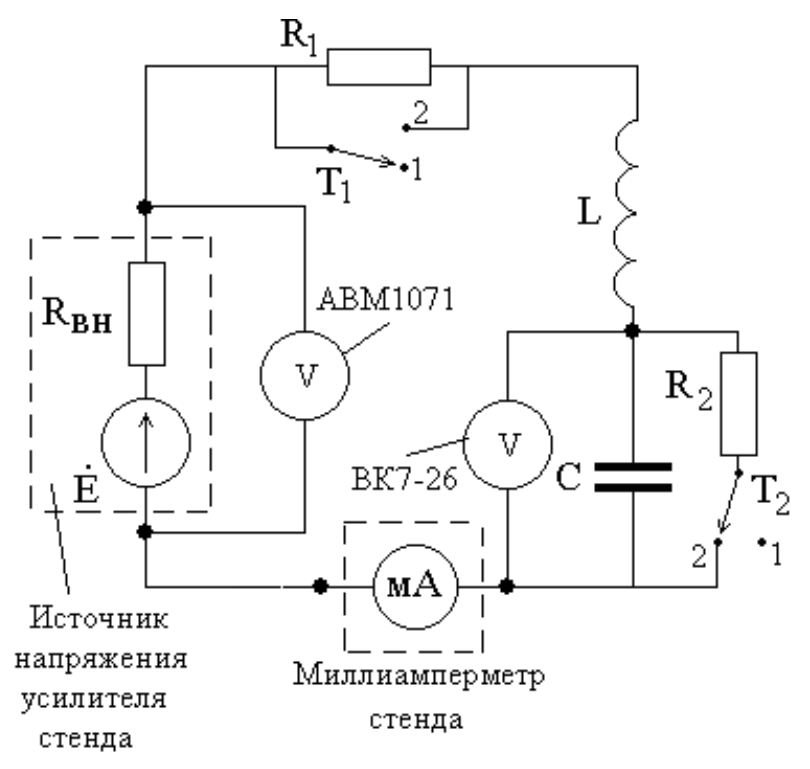

Рис. 2. Схема исследуемой цепи

Из табл. 10 и графика  $Z(\Delta f)$  определите сопротивление потерь колебательного контура r. Чем оно обусловлено, от чего зависит?

Таблица 7

| F, кГц                      |  | - |  |
|-----------------------------|--|---|--|
| $\Delta f, \kappa \Gamma$ ц |  |   |  |
| U <sub>BX</sub> , B         |  |   |  |
| I, мА                       |  |   |  |
| Ζ, Ом                       |  |   |  |

. Зависимость от частоты тока и сопротивления контура

4. Изменяя, как и в предыдущем случае, частоту генератора, снимите амплитудно-частотную характеристику (АЧХ) контура - зависимость выходного напряжения Uвых от абсолютной расстройки Δf при неизменном уровне входного напряжения Uвх.

По данным эксперимента вычислите коэффициент передачи  $H=U_{\text{вых}}/U_{\text{вх}}$ . Результаты занесите в табл. 8.

Обратите внимание на то, что подключение вольтметра к выходу контура (к конденсатору) изменяет резонансную частоту по сравнению с предыдущим значением. Это обусловлено влиянием паразитной входной емкости прибора (20-40 пФ).

Постройте график АЧХ  $H(\Delta f)$  и определите полосу пропускания П и добротность Q контура. Результаты запишите в табл. 9.

Таблица 8

|                      | 1 1 | <u> </u> |  |
|----------------------|-----|----------|--|
| F, кГц               |     |          |  |
| $\Delta$ f, кГц      |     |          |  |
| $U_{BX}, B$          |     |          |  |
| U <sub>вых</sub> , В |     |          |  |
| Н                    |     |          |  |
| Н <sub>расч</sub>    |     |          |  |
| ΔΗ                   |     |          |  |

Амплитудно-частотная характеристика контура

5. Рассчитайте теоретически зависимость  $H(\Delta f)$  (через обобщенную расстройку), используя экспериментальные значения резонансной частоты  $f_0$  и полосы пропускания П.

Определите погрешность  $\Delta H = H_{pacy}$ -Н. Результаты внесите в табл. 15. На построенный ранее график АЧХ нанесите расчетную кривую. Сравните результаты.

6. Исследуйте влияние добавочного сопротивления потерь  $R_1$  контура на его добротность методом "трех отсчетов". Для этого тумблер  $T_1$  установите в положение 1 (T2 остается в положении 1), вольтметр подключите к емкости контура.

Изменяя частоту генератора, настройтесь в резонанс и измерьте резонансное выходное напряжение  $U_{pes}$ . Определите величину выходного напряжения на границе полосы пропускания  $U_{rp}=U_{pes}/\sqrt{2}$ .

Уменьшая частоту генератора относительно резонансной, добейтесь, чтобы вольтметр показывал напряжение, равное  $U_{rp}$ . По шкале генератора определите нижнее значение частоты на границе полосы пропускания  $f_{min}$ . Затем, увеличивая частоту, аналогично определите верхнюю частоту на границе полосы пропускания  $f_{max}$ .

Не забывайте контролировать постоянство входного напряжения при всех измерениях. Полоса пропускания контура с добавочным сопротивлением равна

$$\Pi_{\text{доб}} = f_{\text{max}} - f_{\text{min}} .$$
 (4)

Определите добротность контура Q<sub>доб</sub> с добавочным сопротивлением. Результаты внесите в табл. 16.

Таблица 9

| П, кГц | Q | П <sub>доб</sub> ,<br>кГц | Qдоб | П <sub>н</sub> ,, кГц | $Q_{\rm H}$ |
|--------|---|---------------------------|------|-----------------------|-------------|
|        |   |                           |      |                       |             |

Полоса пропускания и добротность контура

7. Аналогично предыдущему методом трех отсчетов определите влияние на добротность контура сопротивления нагрузки, подключенного к конденсатору. Для этого тумблер  $T_1$ переведите в положение 2 (добавочное сопротивление отключено), а тумблер  $T_2$  - в положение 2 (подключено сопротивление нагрузки R2). Измерьте граничные частоты полосы пропускания, определите полосу пропускания  $\Pi_{\rm H}$  и добротность контура  $Q_{\rm H}$ .

Результаты запишите в табл. 16, сравните результаты.

#### ДЛЯ ПЫТЛИВЫХ

8. По данным эксперимента определите паразитную емкость вольтметра, используя изменение резонансной частоты по максимуму тока в контуре при отключении и подключении вольтметра ВК7-26 к емкости контура.

9. С помощью двухлучевого осциллографа снимите фазочастотную характеристику коэффициента передачи контура. Для этого один вход осциллографа подключите на вход контура (к источнику напряжения), а второй - к выходу (к емкости) контура. Изменяя частоту генератора в окрестности резонанса, как это делалось в пункте 4, установите устойчивое изображение двух гармонических колебаний и определите сдвиг фаз между ними.

Постройте график зависимости сдвига фаз между выходным и входным сигналами от абсолютной расстройки. Проделайте те же измерения с включенным добавочным сопротивлением, сравните результаты.

#### КОНТРОЛЬНЫЕ ЗАДАЧИ

 Рассчитайте комплексный коэффициент передачи, АЧХ и ФЧХ четырехполюсников, схемы которых показаны на рис. 3, постройте их графики.

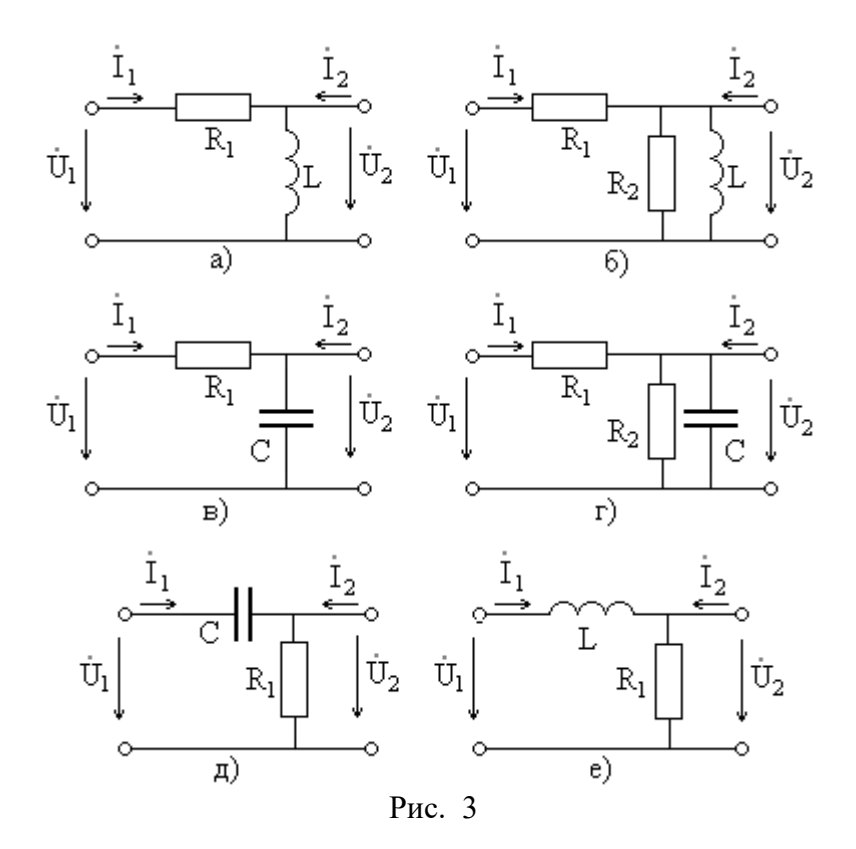

2. Определите полосу удержания четырехполюсников на рис. 24а, рис. 24б и рис. 24д.

3. Определите полосу пропускания четырехполюсников на рис. 24в, рис. 24г и рис. 24е.

4. Рассчитайте коэффициент прямоугольности четырехполюсников на рис. 24.

5. По данным, приведенным в табл. 10, определите граничные частоты полосы пропускания последовательного колебательного контура с параметрами L, C, r, резонансной частотой  $f_c$  и добротностью Q.

Таблица 10

| Вариант | <i>L</i><br>мкГн | С<br>пФ | <i>г</i><br>Ом | $f_{_o}$ МГц | Q  |
|---------|------------------|---------|----------------|--------------|----|
| 1       | 180              | -       | 15             | 1,5          | -  |
| 2       | -                | 200     | 12             | 1            | -  |
| 3       | 140              | 80      | 15             | -            | -  |
| 4       | 200              | -       | 10             | -            | 80 |
| 5       | -                | 160     | 8              | -            | 60 |
| 6       | 150              | -       | 14             | -            | 30 |
| 7       | 100              | 120     | -              | -            | 50 |
| 8       | 140              | -       | 6              | 1.5          | -  |
| 9       | -                | 150     | 18             | 2            | -  |
| 10      | -                | 180     | 12             | -            | 40 |

6. Определите эквивалентную добротность последовательного колебательного контура из задачи 5 при подключении к его емкости сопротивления нагрузки  $R_{\mu} = 50$  кОм.

#### **ЛАБОРАТОРНАЯ РАБОТА 3** СПЕКТРАЛЬНЫЙ АНАЛИЗ ПЕРИОДИЧЕСКИХ СИГНА-ЛОВ

Цель работы: исследование связи формы и параметров периодических сигналов с их амплитудными и фазовыми спектрами.

## ОПИСАНИЕ ПРОГРАММЫ СПЕКТРАЛЬНОГО АНАЛИЗА

Рабочее окно программы для исследования спектров периодических сигналов показано на рис. 4. В его верхней части изображается временная диаграмма исследуемого сигнала, а в

нижней – спектры амплитуд и фаз. Рабочее разрешение экрана 800×600 пиксель.

![](_page_15_Figure_1.jpeg)

В правом верхнем углу расположена панель управления программой. На ней расположен переключатель для выбора сигналов и регуляторы их параметров. Все изменения немедленно отображаются на временной диаграмме.

После установки требуемых параметров нажимается кнопка «Вычисление спектров» и на графиках отображаются спектры амплитуд и фаз сигналов. Численные значения амплитуд и фаз первых двадцати гармоник выдаются в таблицу в правой нижней части экрана.

Программа обеспечивает синтез (суммирование гармоник) сигнала по его спектру. Для этого регуляторами задаются начальный номер гармоники и их количество.

Затем нажатием кнопки «Синтез» на временной диаграмме отображается полученная функция времени. Кнопкой «сброс»

график очищается, и переход в режим синтеза возможен после нажатия кнопки «Вычисление спектров».

Программа определяет ширину спектра сигнала при заданном уровне мощности, регулятор которого находится в центре рабочего окна.

Регистрация результатов исследований производится копированием экрана монитора через системный буфер Windows нажатием клавиши «Print screen». После этого изображение вводится в заранее открытый файл редактора Word для формирования отчета по лабораторной работе.

Пример такого перехвата экрана показан на рис. 28.

### ЛАБОРАТОРНОЕ ЗАДАНИЕ

1. Исследуйте спектр гармонического сигнала с амплитудой U = 10B, периодом T = 1mc при задержке  $\Delta t = 0$ . Установите задержку  $\Delta t = 25\%$  от периода сигнала T. Затем установите  $\Delta t = -25\%$  периода.

Сравните спектры амплитуд и фаз этих трех сигналов. Проверьте свойства запаздывания и симметрии сигналов.

2. Выберите пилообразный сигнал при U = 10B, T = 1mc,  $\Delta t = 0$ , исследуйте его спектры амплитуд и фаз. Обратите внимание на похожесть формы пилообразного и гармонического сигналов. Сравните их спектры.

Установите задержку  $\Delta t = 25\%$  от периода. Сравните спектры смещенного и исходного сигналов, проверьте свойство (теорему) смещения.

3. Исследуйте спектры амплитуд и фаз периодической последовательности прямоугольных импульсов при исходных значениях параметров U = 10B, T = 1mc,  $\Delta t = 0$ , скважности сигнала  $Q = T/\tau = 2$  ( $\tau$  - длительность импульса) и длительности фронта  $t_{\phi} = 0$  в процентах от  $\tau$ .

Увеличьте период сигнала до T = 2mc. Как изменяются спектры амплитуд и фаз? Проверьте свойство изменения временного масштаба сигнала. Рассмотрите влияние на спектры

амплитуд и фаз длительности импульсов, изменяя их скважность  $Q = T / \tau$  от 2 до 10.

Как изменяется при этом ширина спектра при учитываемой доле мощности 90% ( $III_{90}$ ) и 99% ( $III_{99}$ ), значения которых внесите в табл. 11. Определите ширину спектра  $III_0$  по положению первого нуля огибающей спектра.

Постройте графики зависимости ширины спектра от длительности импульса.

Таблица 11

| ~                    |   |   |      |    |
|----------------------|---|---|------|----|
| Q                    | 2 | 3 | •••• | 10 |
| τ, мс                |   |   |      |    |
| Ш90, кГц             |   |   |      |    |
| Ш99, кГц             |   |   |      |    |
| Ш <sub>0</sub> , кГц |   |   |      |    |

4. Проанализируйте спектр пачки из двух импульсов при скважности Q = 10 и произвольной задержке. Этот сигнал можно рассматривать как сумму двух импульсных потоков той же длительности (скважности) при соответствующих смещениях.

Установите эти последовательности прямоугольных импульсов в моделирующей программе, определите их спектры амплитуд и фаз. Для третьей гармоники проверьте свойство линейности спектров. Сделайте выводы. Сравните ширину спектра пачки импульсов и одиночной последовательности.

5. Установите импульсную последовательность при скважности Q = 5. Проведите синтез этого сигнала при числе гармоник 5, 10, и 30. Сравните результаты, сделайте выводы.

#### ДЛЯ ПЫТЛИВЫХ

6. Исследуйте влияние на спектры импульсных сигналов длительности их фронта и среза. Как они влияют на ширину спектра сигнала? 7. Проведите имитационное моделирование в программах MicroCAP или WorkBench спектров произвольных сигналов, например, последовательностей прямоугольных импульсов.

8. Создайте модель фильтра нижних (верхних) частот и проанализируйте изменения спектров проходящих через нее сигналов (прямоугольных импульсов).

9. Проведите численные расчеты спектров рассмотренных в лабораторной работе сигналов в программе MathCAD.

#### МОДЕЛИРОВАНИЕ СПЕКТРОВ ПЕРИОРДИЧЕСКИХ СИГ-НАЛОВ

Исследуйте спектры амплитуд сигналов при прохождении последовательности прямоугольных импульсов через фильтрующие цепи. Применительно к RC фильтру нижних частот модель представлена на рис. 5.

![](_page_18_Figure_5.jpeg)

Рис. 5

Проанализируйте частотные характеристики цепи и временные диаграммы сигналов на входе и выходе.

Сравните спектры амплитуд входного и выходного сигналов, проанализируйте влияние параметров цепи, сделайте соответствующие выводы.

Объясните характер наблюдаемых спектров и их отличие от теоретического вида. Как форма спектров связана с длиной реализации сигнала, частотой квантования (этот вопрос выходит за рамки курса ОТЦ)? Аналогично рассмотрите прохождение того же сигнала через простейший RC фильтр верхних частот и последовательный RLC колебательный контур, проведите анализ результатов моделирования. Соответствующие модели показаны на рис. 6 и 7 соответственно.

![](_page_19_Figure_1.jpeg)

Рис. 6

Рис. 7

Проведите исследования спектров сигналов с использованием программы MATHCAD на базе функции fft.

Функция fft(u) реализует быстрое преобразование Фурье (БПФ) вида

$$S_n = \frac{1}{\sqrt{N}} \sum_{i=0}^{N-1} u_i \cdot \exp\left(j2\pi \frac{n}{N} \cdot i\right), \qquad (5)$$

где  $u_i$  – отсчеты сигнала u(t) в моменты времени  $t_i$ =i× $\Delta t$ , i – номер отсчета,  $\Delta t$  – интервал дискратизации сигнала по времени на периоде колебаний T=N× $\Delta t$ , N = 2<sup>m</sup> – число отсчетов на периоде сигнала (m – целое число), S<sub>n</sub> – результат БПФ, комплексное число, определяющее n-ю гармонику сигнала.

Постоянная составляющая спектра сигнала U<sub>0</sub> равна

$$U_0 = \frac{S_0}{\sqrt{N}},\tag{6}$$

а амплитуда n-й гармоники  $U_n$  и ее начальная фаза  $\psi_n$  определяются выражениями:

$$U_n = \frac{2|S_n|}{\sqrt{N}},\tag{7}$$

$$\psi_n = -\arg(S_n). \tag{8}$$

Изменяя параметры сигнала, исследуйте их влияние на спектры амплитуд и фаз, сравните результаты с полученными с помощью пакета MICROCAP.

С помощью пакета MATHCAD рассмотрите влияние изменения амплитуд и начальных фаз гармоник последовательности прямоугольных импульсов на форму временной диаграммы.

#### КОНТРОЛЬНЫЕ ЗАДАЧИ

6.1. Используя данные табл. 12, из временной диаграммы рис. 33 определите аналитическое выражение временной зависимости u(t) на интервале одного периода колебаний. Рассчитайте коэффициенты ряда Фурье и постройте график спектра амплитуд для первых пяти гармоник.

![](_page_20_Figure_6.jpeg)

Таблица 12

| Вариант | $E_1$ B | $E_2$ B | $E_3$ B | Т мс |
|---------|---------|---------|---------|------|
| 1       | 20      | 10      | 0       | 40   |
| 2       | 20      | 0       | 10      | 20   |
| 3       | 10      | 20      | 0       | 80   |
| 4       | 10      | 0       | 20      | 40   |
| 5       | -20     | 10      | 0       | 50   |
| 6       | -20     | 0       | 10      | 40   |
| 7       | 20      | 20      | 10      | 20   |
| 8       | 10      | 20      | 10      | 40   |
| 9       | 20      | 10      | 20      | 50   |
| 10      | 10      | 20      | 20      | 80   |

6.2. Определите комплексные спектральные плотности, спектры амплитуд и фаз одиночных сигналов, показанных на рис. 9, постройте их графики.

![](_page_21_Figure_3.jpeg)

## БИБЛИОГРАФИЧЕСКИЙ СПИСОК

1. Общая электротехника и электроника [Текст]: учеб. пособие. В 3 ч. Ч. 1. Линейные электрические цепи / Б.В. Матвеев. - Воронеж: ГОУВПО «Воронежский государственный технический университет 2006. - 241 с.

2. Матвеев Б.В. Общая электротехника и электроника [Текст]: учеб. пособие/ Б.В. Матвеев. - Воронеж: ГОУВПО «Воронежский государственный технический университет, 2009. - 164 с.

# СОДЕРЖАНИЕ

| Лабораторная работа № 1  | .2 |
|--------------------------|----|
| Лабораторная работа № 2  | .8 |
| Лабораторная работа №31  | 14 |
| Библиографический список | 22 |

#### МЕТОДИЧЕСКОЕ УКАЗАНИЯ

к выполнению лабораторных работ по дисциплине «Электротехника и электроника» для студентов направления подготовки 11.03.03 «Конструирование и технология электронных средств», (профиль «Проектирование и технология радиоэлектронных средств») всех форм обучения

> Составители: Костюков Александр Сергеевич Башкиров Алексей Викторович

Компьютерный набор А.С. Костюков

Подписано к изданию Уч.-изд. л.

ФГБОУ ВО «Воронежский государственный технический университет» 394026 Воронеж, Московский просп., 14